# How to install eSIM on other devices:

| How to Install an eSIM Using a QR Code on<br>Google Devices2        |
|---------------------------------------------------------------------|
| How to Install an eSIM Manually on a Google<br>Device               |
| How to Install an eSIM Using a QR Code on<br>Huawei Devices4        |
| How to Install an eSIM Using a QR Code on<br>Motorola Razr Devices6 |
| How to Install an eSIM Manually on a Motorola<br>Razr7              |
| How to Install an eSIM Manually on an Oppo<br>Device                |
| How to Install an eSIM Using a QR Code on<br>Sony Devices12         |
| How to Install an eSIM Manually on a Sony<br>Device                 |
| How to Install eSIM Using a QR Code on<br>Windows Devices15         |

## How to Install an eSIM Using a QR Code on Google Devices

This guide provides a step-by-step walkthrough for installing an eSIM on your Google device using QR code.

#### Installing an eSIM Using a QR Code

Before you start the installation, ensure you have the following:

• A strong internet connection: Ideally, connect to Wi-Fi or ensure you have a stable mobile data connection.

• An eSIM-compatible device: If you are unsure whether your device supports eSIMs, refer to the relevant list of compatible devices.

• **An unlocked device**: Make sure your device is not locked to a specific network by checking the locked/unlocked devices guide.

**Note**: Don't forget to enable Data Roaming after the installation is complete.

#### Step-by-Step Installation

1. **Open Settings**: Go into your **Settings** and tap on **Network & internet**.

2. Add Mobile Network: Tap the + next to Mobile network.

3. SIM Card Setup: On the new screen, tap Don't have a SIM card?.

4. Proceed to Next Step: Tap Next.

5. **Scan QR Code**: Use your device's camera to scan the QR code provided by your carrier.

6. Activate eSIM: On the Data eSIM screen, tap Activate and wait for the activation process to finish.

• **Note**: Do NOT close this window during the installation, as it may interrupt the process.

7. **Select Primary SIM**: Once the eSIM has been successfully installed, you will be taken to a screen where you can choose which SIM you would like to

use for your number. We recommend using your primary SIM card for this section.

8. **Enable Data Roaming**: After completing the setup, ensure that your Data Roaming is toggled **On**.

9. Verify Data Roaming: The Data Roaming toggle should appear as enabled on the installed eSIM.

10. **Completion**: Your eSIM is now installed and ready to use.

By following these steps, you can successfully install an eSIM on your Google device using QR code.

## How to Install an eSIM Manually on a Google Device

This guide provides a step-by-step walkthrough for installing an eSIM manually on your Google device.

#### Installing an eSIM Manually

Before starting the installation process, ensure you have the following:

• **A strong internet connection**: Ideally, connect to Wi-Fi or ensure you have a good mobile data connection.

• An eSIM-compatible device: If you are unsure whether your device supports eSIMs, check the relevant list of compatible devices.

• **An unlocked device**: Verify that your device is not locked to a specific network by checking the locked/unlocked devices guide.

**Note**: Remember to enable Data Roaming once the installation is complete.

#### Step-by-Step Installation

1. **Open Settings**: Go into your **Settings** and tap on **Network & internet**.

2. Add Mobile Network: Tap the + next to Mobile network.

3. SIM Card Setup: On the new screen, tap Don't have a SIM card?.

4. **Proceed to Next Step**: Tap **Next**.

5. Access Help: When prompted with the option to scan a QR code, tap Need help?.

6. Manual Entry: Select Enter it manually.

7. Input Your Details: To install the eSIM manually, you will need your SMDP+ Address and SMDP+ Activation Code. Enter them in the format: 1\$SMDP+ Address\$SMDP+ Activation Code. The final code should resemble the example provided in your reference materials.

8. **Activate Installation**: Tap **Activate** to begin the installation process. **Note**: Do NOT close this window during the installation, as it may cause the process to fail.

9. **Wait for Activation**: Allow up to 10 minutes for the eSIM to activate.

10. **Return to Network Settings**: Once activation is complete, go back into **Network & internet**.

11. Access Mobile Networks: Tap on Mobile Networks.

12. **Enable Data Roaming**: Ensure your Data Roaming is toggled **On**.

13. **Verify Toggle**: Confirm that the Data Roaming toggle is set as shown in the installation confirmation.

14. **Completion**: The eSIM is now successfully installed and set up on your device.

Following these steps will allow you to install an eSIM manually on your Google device smoothly.

## How to Install an eSIM Using a QR Code on Huawei Devices

This guide provides a step-by-step walkthrough for installing an eSIM on your Huawei device using a QR code.

#### **Before You Start**

Ensure you have the following:

• Strong Internet Connection: Ideally, connect to Wi-Fi or have a good mobile data connection.

• **eSIM Compatible Device**: If unsure, check the list of compatible devices.

• **Unlocked Device**: Confirm that your device is not locked to a specific network.

Don't forget to enable Data Roaming after installation.

#### Installing an eSIM Using a QR Code

1. **Open Settings**: Go to **Settings** on your device.

2. Access Mobile Network: Tap on Mobile Network.

3. Select SIM Management: Tap on SIM Management.

4. Add eSIM: Tap Add eSIM.

5. **Scan QR Code**: Click on the **+** in the bottom left of the screen to scan the QR code provided.

6. Add eSIM: Tap Add this eSIM.

Note: Do NOT close this window, or the installation will stop.

7. **Wait for Activation**: Allow up to **10 minutes** for the eSIM to activate.

8. **Access eSIM Settings**: Once the eSIM has finished installing, tap into the eSIM settings.

9. Enable eSIM: Tap to enable the eSIM.

10. **Check Mobile Data Settings**: Go back into **Mobile Network** and tap on **Mobile Data**.

11. **Turn On Data Roaming**: Ensure that your **Data Roaming** is toggled on.

12. **Confirmation**: The Data Roaming toggle should show as enabled.

13. **Completion**: Your eSIM is now installed and set up.

Following these steps will help you successfully install your eSIM on your Huawei device.

### How to Install an eSIM Using a QR Code on Motorola Razr Devices

Follow this step-by-step guide to install an eSIM on your Motorola Razr using a QR code.

#### Prerequisites

Before you begin, ensure you have the following:

• A strong internet connection: It's best to be connected to Wi-Fi or have a reliable mobile data connection.

An eSIM compatible device: Check if your device supports eSIMs. For details, refer to the list of compatible devices.

• **An unlocked device**: Verify whether your device is locked to a specific carrier. For more information, check the locked/unlocked devices article.

Remember to enable Data Roaming after installation.

#### Steps to Install an eSIM

1. **Open Settings**: Go into **Settings** on your Motorola Razr.

2. Select Network & Internet: Tap on Network & Internet.

3. Access Mobile Network: Tap on Mobile Network.

4. **Open Advanced Menu**: Tap the dropdown menu labeled **Advanced**.

- 5. Select Carrier: Tap on Carrier.
- 6. Add Carrier: Tap Add carrier.
- 7. Proceed to Next Step: Tap Next.

8. **Scan QR Code**: Use your device's camera to scan the QR code provided by your carrier.

9. **Start the Installation**: Tap **Start**. *Note:* Do NOT close this window during the installation process, as it may stop the installation.

10. **Wait for Activation**: Allow up to 10 minutes for the eSIM to activate, then press **Done**.

11. **Return to Previous Screen**: Once the activation is complete, tap the back arrow to return.

12. **Enable Data Roaming**: Make sure your Data Roaming is toggled **On**.

13. Accept the Prompt: Follow any prompts to confirm the change.

14. **Verify Data Roaming**: Ensure the Data Roaming toggle shows as enabled for the installed eSIM.

15. **Completion**: Your eSIM is now installed and ready to use!

#### Final Note

If you encounter any issues during the installation, don't hesitate to reach out to your carrier for support.

## How to Install an eSIM Manually on a Motorola Razr

This guide provides a step-by-step walkthrough for installing an eSIM manually on your Motorola Razr device.

#### Prerequisites

Before you start the installation process, ensure you have the following:

• A strong internet connection: Ideally, connect to Wi-Fi or have a reliable mobile data connection.

• An eSIM compatible device: Check if your device supports eSIMs. Refer to the list of compatible devices if you're unsure.

• **An unlocked device**: Verify whether your device is locked to a specific network. For details, consult the locked/unlocked devices article.

Remember to enable Data Roaming after the installation is complete.

#### Steps to Install an eSIM Manually:

1. **Open Settings**: Go to **Settings** on your Motorola Razr.

2. Select Network & Internet: Tap on Network & Internet.

3. Access Mobile Network: Tap on Mobile Network.

4. **Open Advanced Menu**: Tap the dropdown menu labeled **Advanced**.

| 5.  | Select Carrier: Tap on Carrier.     |
|-----|-------------------------------------|
| 6.  | Add Carrier: Tap Add carrier.       |
| 7.  | Proceed to Next Step: Tap Next.     |
| 8.  | Enter Code Manually: Tap Enter code |
| lv. |                                     |

manually.

9. Input SMDP+ Information: You will need your SMDP+ Address and SMDP+ Activation Code. Enter them in the format:

1\$SMDP+ Address\$SMDP+ Activation Code

The code should look similar to the format shown in your documentation.

10. **Start the Installation**: Tap **Start** to initiate the installation process. *Note: Do NOT close this window during the installation, as it may cause the process to fail.* 

11. **Wait for Activation**: Allow up to 10 minutes for the eSIM to activate.

12. **Complete the Installation**: Once activation is finished, tap **Done**.

13. **Return to Previous Screen**: Tap the back arrow to return to the previous menu.

14. **Enable Data Roaming**: Ensure that your Data Roaming is toggled **On**.

15. **Accept the Prompt**: Follow any prompts that appear to confirm the change.

16. **Verify Data Roaming**: Ensure the Data Roaming toggle indicates that it is enabled for the installed eSIM.

17. **Completion**: Your eSIM is now installed and set up!

#### **Final Note**

If you encounter any difficulties during the installation, please contact your carrier for assistance.

## How to Install an eSIM Using a QR Code on Oppo Device

This guide provides a step-by-step walkthrough for installing an eSIM on your Oppo device using a QR code.

#### Installing an eSIM Using a QR Code

Before you begin the installation process, ensure you have the following:

• Strong Internet Connection: Ideally, connect to Wi-Fi or have a reliable mobile data connection.

• **eSIM-Compatible Device**: Check if your device supports eSIMs. Refer to the article on the **List** of **Compatible Devices** for confirmation.

• Unlocked Device: Make sure your device is not locked to a specific network. For details, check the article on Locked/Unlocked Devices.

## Don't forget to turn on Data Roaming once the installation is complete.

#### Steps to Install

| 1.               | Open Settings: Go to Settings on your |
|------------------|---------------------------------------|
| Oppo device.     |                                       |
| 2.               | Tap Mobile Network: Select Mobile     |
| Network.         |                                       |
| 3.               | Turn on eSIM: Tap on eSIM and ensure  |
| it is turned on. |                                       |

4. **Loading Screen**: A loading screen will appear for a moment.

5. Add eSIM: Tap on Add eSIM.

6. Next: Tap Next to proceed.

7. **Scan QR Code**: Use your device camera to scan the QR code provided by your carrier.

8. **Download eSIM**: Accept the prompt and tap **Download**. **Note**: Do NOT close this window while the installation is in progress.

9. **Activation Time**: Allow up to 10 minutes for the eSIM to activate.

10. Go to Settings: Once activated, tap Settings.

11. Access eSIM: Tap on eSIM again.

12. **Enable eSIM**: Tap the three dots on the right-hand side and enable the eSIM.

13. **Accept Prompt**: Confirm by accepting the prompt to enable.

14. **Tap Yes**: Confirm your choice by tapping **Yes**.

15. **Check Data Roaming**: Ensure your Data Roaming is turned on by going into **Data eSIM**.

16. **Toggle Data Roaming**: If the Data Roaming toggle appears greyed out, tap it to enable.

17. **Confirmation**: The Data Roaming toggle should now show as blue on the installed eSIM.

18. **Completion**: Your eSIM is now installed and set up successfully.

## How to Install an eSIM Manually on an Oppo Device

This guide provides a step-by-step walkthrough for manually installing an eSIM on your Oppo device.

#### Prerequisites

Before starting the installation, ensure you have the following:

• Strong Internet Connection: Ideally, connect to Wi-Fi or have a reliable mobile data connection.

• **eSIM-Compatible Device**: Check if your device supports eSIMs. Refer to the article on the **List** of **Compatible Devices** for verification.

• **Unlocked Device**: Ensure that your device is not locked to a specific mobile network. For details, consult the article on **Locked/Unlocked Devices**.

Remember to turn on Data Roaming once the installation is complete.

Installation Steps

| 1.<br>Oppo device. | Open Settings: Go to Settings on your |
|--------------------|---------------------------------------|
| 2.<br>Network.     | Select Mobile Network: Tap on Mobile  |

3. Add eSIM: Tap on eSIM.

4. Tap Next: Select Add eSIM and then

tap **Next**.

5. **Need Help?**: When the QR code screen appears, tap on **Need help?**.

6. Manual Entry: Tap on Enter it manually.

7. **Input SMDP+ Details**: To manually install the eSIM, enter your SMDP+ Address and SMDP+ Activation Code in the format:

#### "1\$SMDP+ Address\$SMDP+ Activation Code".

Your code should look similar to the one shown in the reference screenshot.

8. **Download eSIM**: Tap **Download** to initiate the installation process. **Note**: Do NOT close this window while the installation is in progress, as it may cause the installation to fail.

9. **Activation Time**: Allow up to 10 minutes for the eSIM to activate.

10.Go to Settings: After activation, tapSettings again.

11. **Check Data Roaming**: Ensure your Data Roaming is turned on by going into **Data eSIM**.

## 12. **Enable Data Roaming**: If the Data Roaming toggle appears white, tap it to enable it.

13. **Confirmation**: The Data Roaming toggle should now be displayed in blue, indicating it is on.

14. **Completion**: Your eSIM is now installed and set up successfully.

#### Troubleshooting

If you face any issues during the installation, doublecheck your internet connection and ensure that your device is unlocked and compatible with eSIM technology. If the installation fails, retry the process from the beginning.

## How to Install an eSIM Using a QR Code on Sony Devices

This guide provides a step-by-step walkthrough for installing an eSIM on your Sony device using a QR code.

#### Installing an eSIM Using a QR Code

Before you begin, ensure you have the following:

• A strong internet connection: Ideally, connect to Wi-Fi or have a good mobile data signal.

• An eSIM compatible device: If you're unsure, refer to our List of compatible devices.

#### Your device is network unlocked: If

you need to check, see our article on <u>Locked/Unlocked</u> devices.

**Note**: Don't forget to turn on Data Roaming once the installation is complete.

#### Steps to Install

| 1.            | Open Settings and tap on Network |
|---------------|----------------------------------|
| and Internet. |                                  |

- 2. Go to SIMs.
- 3. Tap on **Download a SIM instead?**.
- 4. Click Next.

5. **Scan the QR code** provided by your mobile network operator.

6. Tap **Download**.

**Note**: Do NOT close this window during the installation process.

7. Allow up to **10 minutes** for the eSIM to activate.

8. Once activated, go back to **Settings**.

9. In **Settings**, select **Use SIM** and ensure the toggle is turned **On**.

10. Confirm that you want to turn on the eSIM.

11. Ensure that **Data Roaming** is toggled **On**.

12. The Data Roaming toggle should look like the one below on the installed eSIM.

13. Your eSIM is now successfully installed and set up!

If you have any questions or need further assistance, feel free to ask!

### How to Install an eSIM Manually on a Sony Device

This guide provides a step-by-step walkthrough for manually installing an eSIM on your Sony device.

#### Installing an eSIM Manually

Before you begin, ensure you have the following:

• **A strong internet connection**: Ideally, connect to Wi-Fi or have a good mobile data signal.

• An eSIM compatible device: If you're unsure, refer to our List of compatible devices.

• Your device is network unlocked: If you need to check, see our article on Locked/Unlocked devices.

**Note**: Don't forget to turn on Data Roaming once the installation is complete.

- Steps to Install
- 1. **Open Settings** and tap on **Network** and Internet.

2. Tap on **Download a SIM instead?**.

3. When prompted with **Scan QR Code**, tap on **Need help?**.

4. Select Enter it manually.

5. To manually install the eSIM, you will need your **SMDP+ Address** and **SMDP+ Activation Code**. Enter them in the format: 1\$SMDP+ Address\$SMDP+ Activation Code. The code should look similar to the example below.

6. Tap Download.

**Note**: Do NOT close this window during the installation process.

7. Allow up to **10 minutes** for the eSIM to activate.

8. Once activated, go back to **Settings**.

9. In **Settings**, select **Use SIM** and ensure the toggle is turned **On**.

- 10. Confirm that you want to turn on the eSIM.
  - 11. Ensure that **Data Roaming** is toggled

On.

12. The Data Roaming toggle should appear as below on the installed eSIM.

13. Your eSIM is now successfully installed and set up!

If you have any questions or need further assistance, feel free to ask!

## How to Install eSIM Using a QR Code on Windows Devices

This guide provides a step-by-step walkthrough for installing an eSIM on your Windows device using QR code.

#### Prerequisites

Before you begin, ensure you have the following:

• A strong internet connection: Ideally, connect to Wi-Fi or ensure you have a reliable internet connection.

• **An eSIM compatible device:** If you are unsure whether your device supports eSIM, check the article on <u>List of Compatible Devices</u>.

• **A network-unlocked device:** If you are not certain whether your device is locked to a specific network, refer to the article on <u>Locked/Unlocked Devices</u>.

#### Installing an eSIM Using a QR Code

| Window | 1.<br>/s device. | Open the Settings app on your      |
|--------|------------------|------------------------------------|
|        | 2.               | Click on Network & Internet.       |
| menu   | 3.               | Select Cellular from the left-hand |
| monu   | 4.               | Click on Add a new eSIM profile.   |

#### code.

6. **Scan the QR code** provided by your mobile network operator using your device's camera.

7. Once the QR code is scanned, the eSIM profile will automatically download and install on your device.

8. If prompted, enter any additional details required by your mobile network operator, such as your account information or verification code.

9. After the installation is complete, your Windows device will be connected to the mobile network using the eSIM.

If you encounter any issues during the installation process, feel free to ask for help!

## How to install an eSIM manually on your Windows device

#### Prerequisites

Before you begin, make sure you have the following:

• **A strong internet connection:** Ideally, connect to Wi-Fi or ensure a good mobile signal.

 An eSIM compatible device: If you are unsure about compatibility, check the List of Compatible Devices.

• **An unlocked device:** Confirm that your device is not locked to a specific network by reviewing our article on Locked/Unlocked Devices.

• SMDP+ Address and SMDP+ Activation Code: You will need this information to manually install the eSIM.

#### Installing an eSIM Manually

1. **Open the Windows Settings app** by clicking the Start menu and selecting the gear icon.

2. Select Network & Internet from the settings menu.

3. Click on Cellular and then select Add a cellular plan.

4. To manually install the eSIM, you will need to enter your SMDP+ Address and SMDP+ Activation Code in the format: 1\$SMDP+ Address\$SMDP+ Activation Code.

5. Click **Download** to start the installation process.

6. **Follow the prompts** to complete the eSIM activation process.

Once you have completed these steps, your eSIM should be successfully installed and ready to use. If you have any questions or require further assistance, feel free to ask!